**Together We Care** 

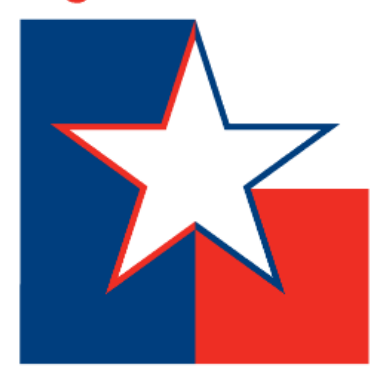

## SECC ONLINE PLEDGING

secctexas.org

### HOW TO GET STARTED...

**Option I:** Click your SECC Campaign area's online pledge link.

Ex: <u>https://www.secctexasgiving.org/v2/dfwmetroplex/content/main</u>

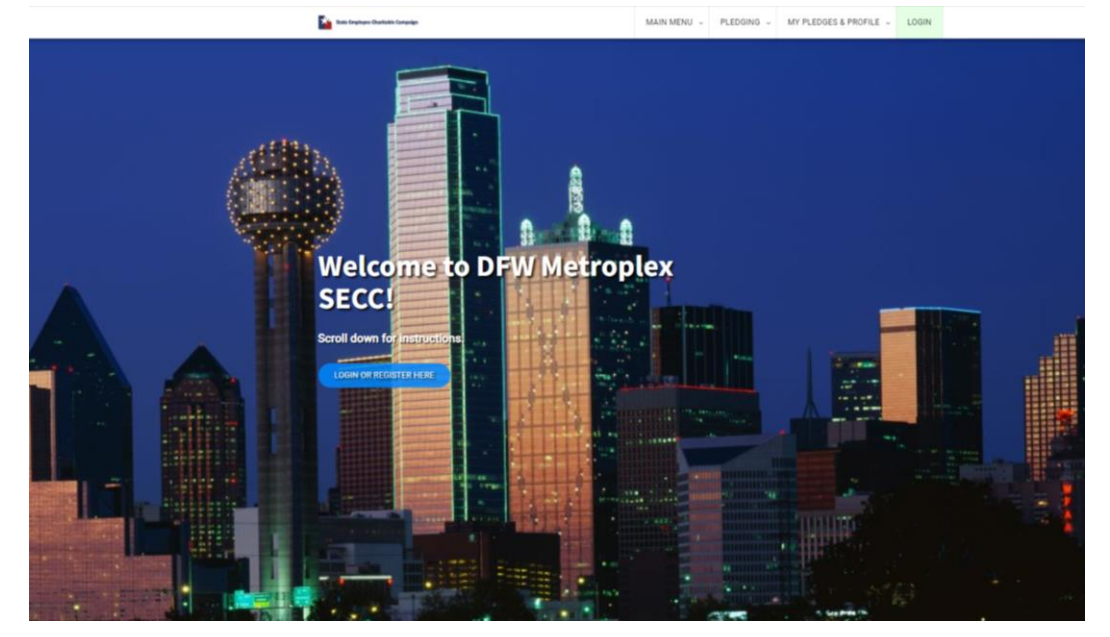

**Option 2:** If you don't know your SECC campaign area or don't have your area's online pledge link, go to <u>www.secctexasgiving.org</u> and select your SECC campaign area from the list.

|                         | (click on any row below to select)     |                 |    |       |
|-------------------------|----------------------------------------|-----------------|----|-------|
| AMABILLO SECC           | 2007 Line Average                      | Impile          | TY | 29108 |
| BRAZOS VALLEY SECC      | 1716 Biarcred Drive                    | College Station | TX | 77802 |
| CARITAL AREA SECC       | P.0. Prv 144842                        | hatio           | TX | 78714 |
| COASTAL BEND SECC       | 1100 Larkspur Landing Circle           | Larkspur        | CA | 94939 |
| DPW METROPLEX SECC      | 1100 Larkspur Landing Circle           | Larkspur        | CA | 94939 |
| EAST TEXAS SECC         | 1100 Larkspur Landing Circle           | Larkspur        | CA | 94939 |
| EL PASO SECC            | 100 N. Stanton                         | El Passo        | TX | 79901 |
| GALVESTON SECC          | 2200 Market Street                     | Galveston       | TX | 77550 |
| GREATER WEST TEXAS SECC | 1910 East Martin Luther King Jr. Blvd. | Austin          | TX | 78702 |
| HOUSTON SECC            | 1100 Larkepur Landing Circle           | Larkspur        | CA | 94939 |
| LAREDO SECC             | P.O. Box 1711                          | Laredo          | TX | 78041 |
| NORTH TEXA'S SECC       | 1314 Teasley Lane                      | Denton          | TX | 76205 |
| RIO GRANDE VALLEY SECC  | 113 W. Pecan Blvd.                     | MoAlen          | TX | 78501 |
| SAN ANTONIO SECC        | 700 S. Namo                            | San Antonio     | TX | 78205 |
| SOUTH PLAINS SECC       | 1655 Main Street                       | Lubbook         | TX | 79401 |
| TEXAS PINE BELT SECC    | 1426 Sam Houston Ave.                  | Huntsville      | TX | 77340 |
| WACO SECC               | P.O. Box 144842                        | Austin          | TX | 78714 |

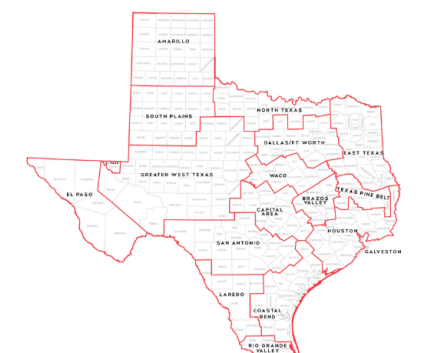

**FAQ:** If you don't know which SECC campaign area you are located in, please refer to the map. Select the campaign area that your office is physically located in.

### CLICK TO REGISTER

Once you are ready, you will need to click on the REGISTER button.

**FAQ:** The pledge form cannot be partially saved. It must be filled out in one sitting. If you need to access the web site later in the campaign, click <u>login</u> and enter your username & password.

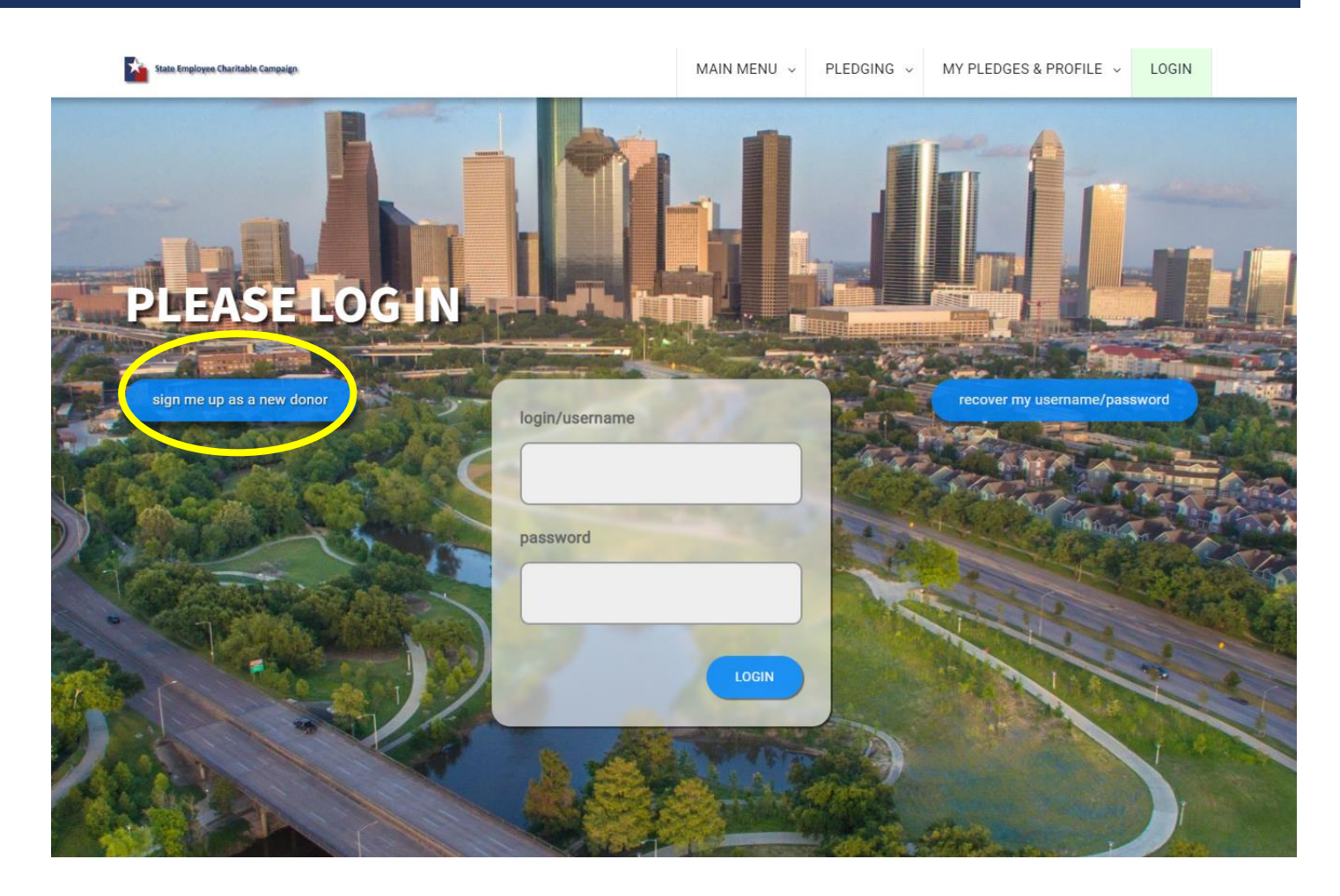

### SELECTYOUR EMPLOYER

Click on your employer and then select your work location.

**FAQ:** If your work location does not appear, contact your local campaign manager (*contact info at the top left of page*).

| EGISTER FOR AMARILLO SECC                                                                                            |                              |
|----------------------------------------------------------------------------------------------------|------------------------------|
| SELECT YOUR EMPLOYER BELOW                                                                                           |                              |
| SEARCH EMPLOYER BY KEYWORD, NAME, ADDRESS, ETC                                                                       | reset                        |
| 227 - Seventh Court of Appeals                                                                                       | SHOW                         |
| 304 - Comptroller of Public Accounts                                                                                 | HIDE                         |
| Comptroller of Public Accounts 304 Amarillo Audit Office - ID:4515     120 I40 W, Bldg A, Ste 220, Amarillo TX 79106 |                              |
| 405 - Department of Public Safety                                                                                    | SHOW                         |
| 529 - Health and Human Services Commission                                                                           | SHOW                         |
| 530 - Department Family & Protective Services                                                                        | SHOW                         |
| 537 - Texas Department of State Health Services                                                                      | SHOW                         |
|                                                                                                    | curren                       |
| COMPLETE YOUR REGISTRATION                                                                                           | ALL FIELDS ARE REQUIRED      |
|                                                                                                    | pendin                       |
| login with my username/password                                                                                      | recover my username/password |

### COMPLETE YOUR REGISTRATION

### You must have a state-issued work email address to be able to register.

(ex: jane.doe@cpa.texas.gov)

Choose the ending of your email address

(ex:"...state.tx.us:"or "texas.gov" and then fill out the rest of your address.

Keep a record of your username & password.

**FAQ:** If there are errors in the email address you enter, you will not receive a confirmation email and will not be able to gain access to make your pledge. If you incorrectly entered your email address, contact your local campaign manager (*contact info at the top left of the page*).

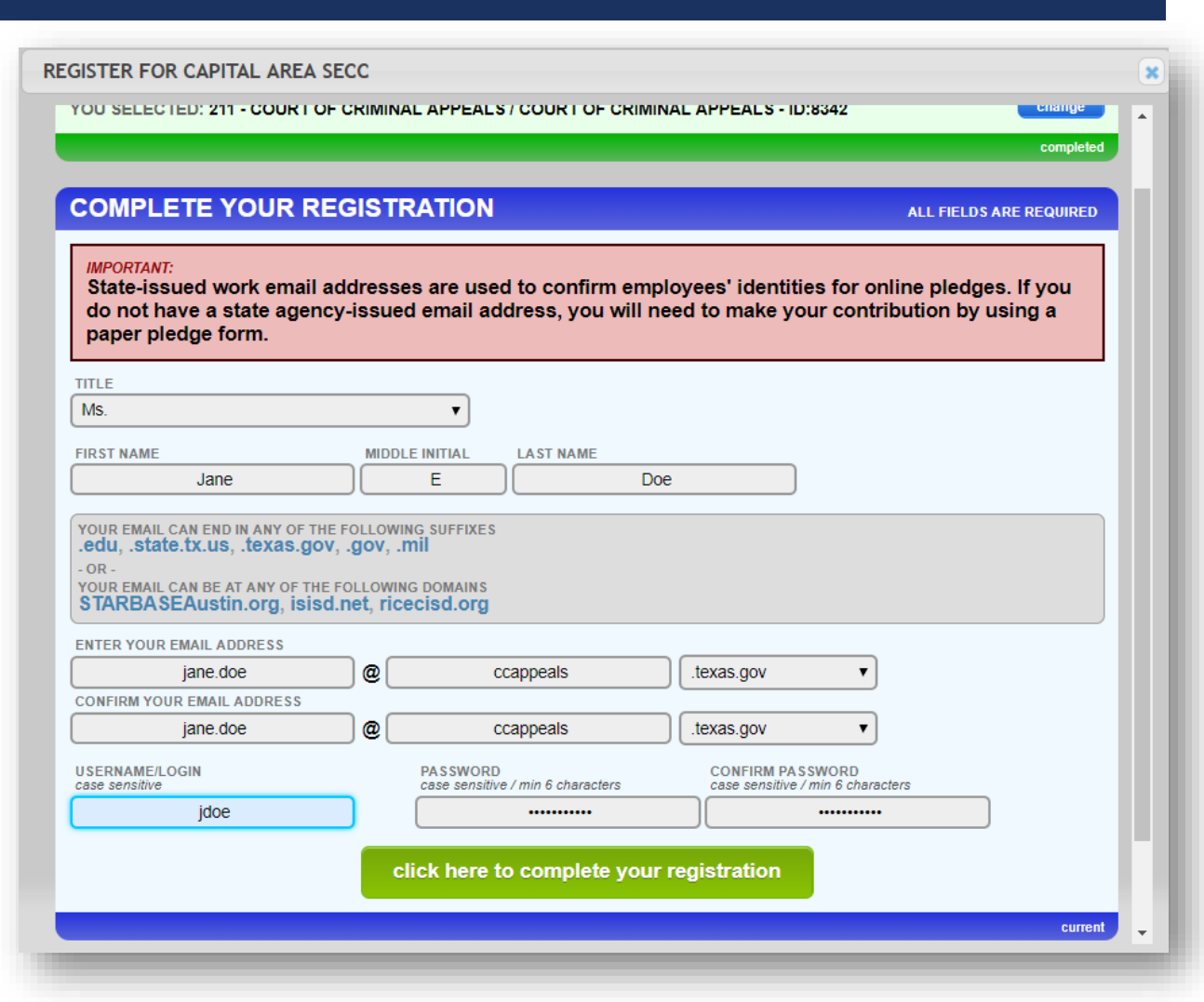

### EMAIL CONFIRMATION

## Once you have registered, you will **receive a confirmation email.**

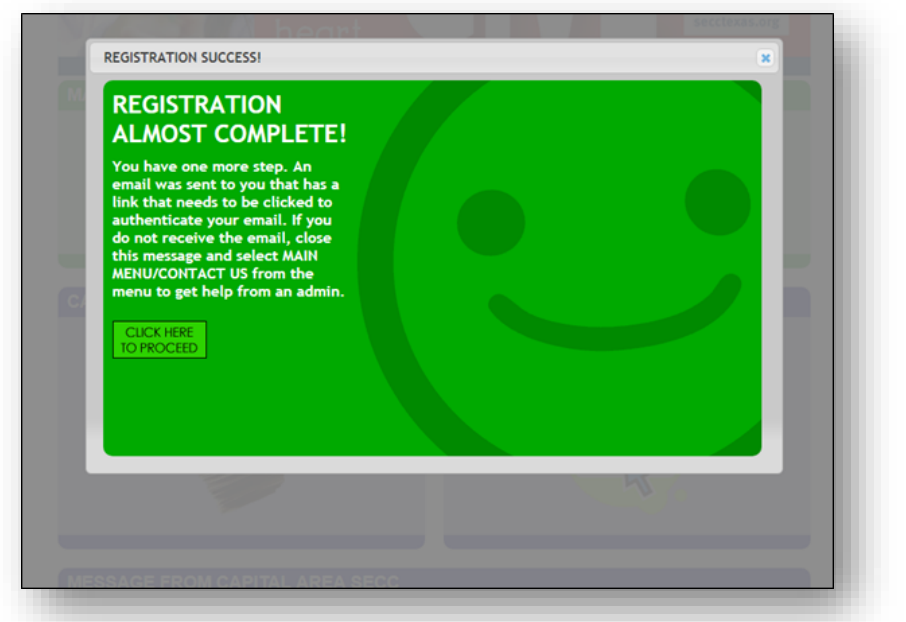

**FAQ:** If you do not receive an email, contact your agency's SECC campaign coordinator. It could be that your agency's spam filter is not allowing the email through.

# Click on the link provided to log-in with your username & password.

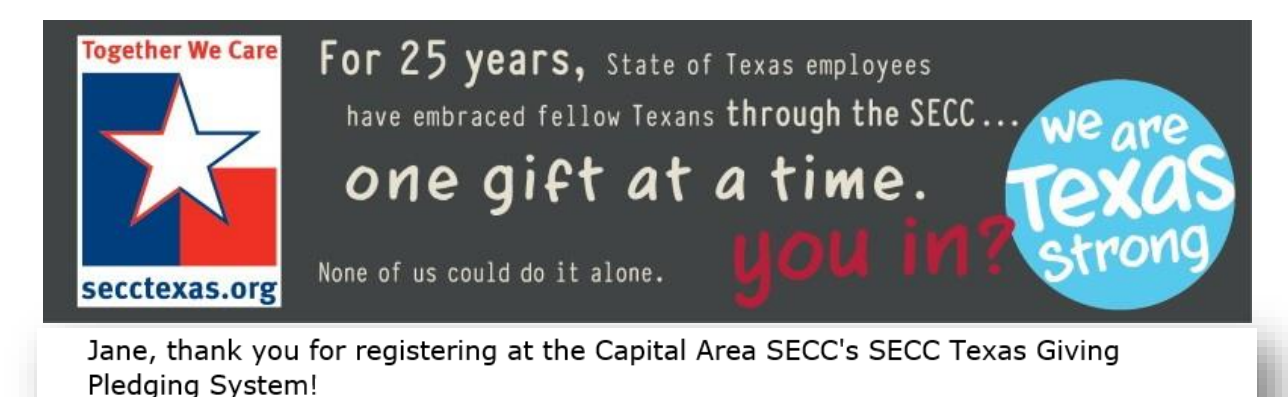

Your login is: JDoe123

Please log into the site with your username and password by clicking here.

## DUPLICATE LAST YEAR'S PLEDGE

**Clicking on REPLICATE PLEDGE will add the charities and designations from your last pledge.** You will be able to change and review your pledge before entering and you can still add charities and increase your pledge if you wish.

The pledge will not be submitted until you click the ENTER PLEDGE button at the bottom of the pledge form. (there may be other form fields requiring attention prior to completing your pledge)

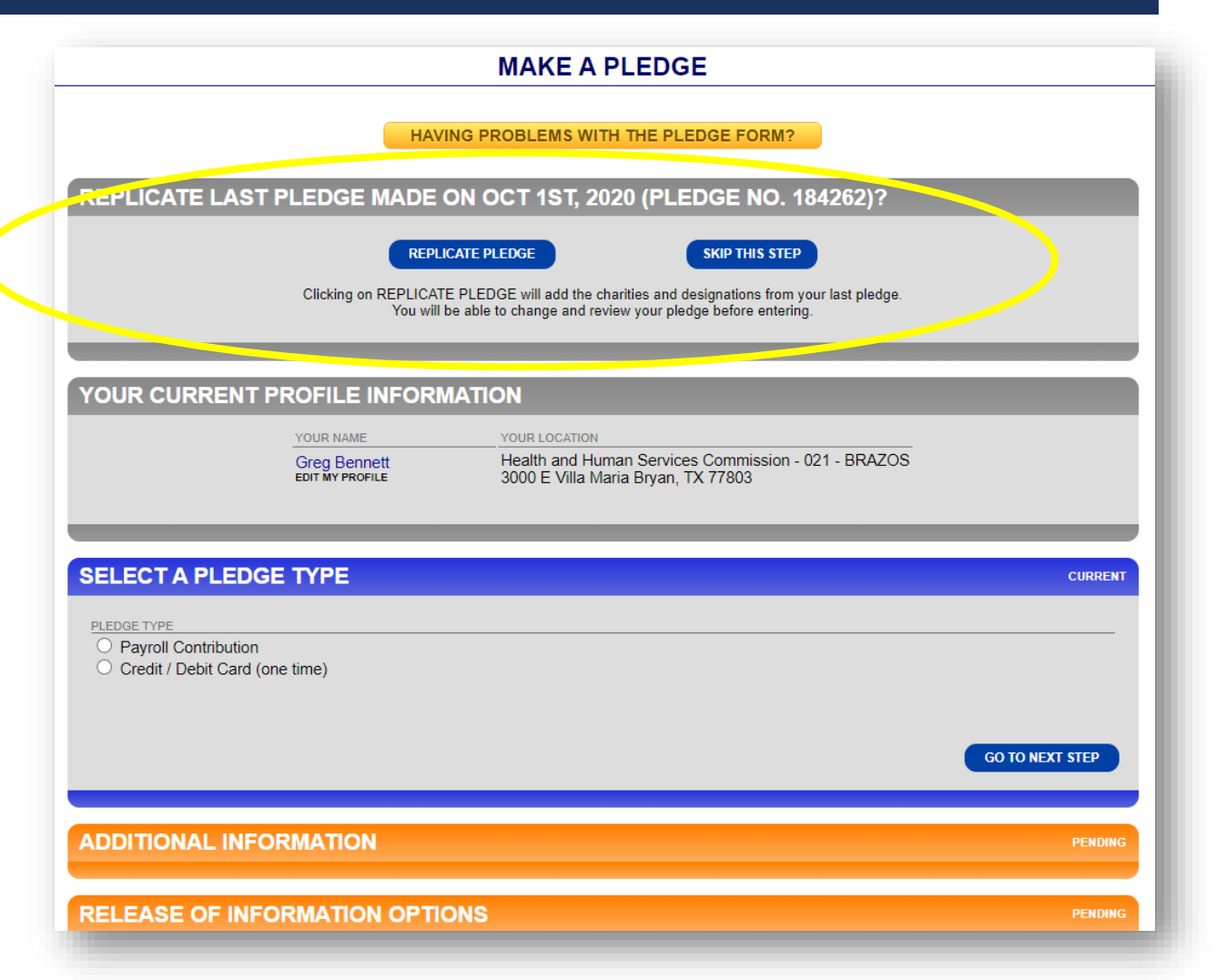

### SELECT PAYMENT TYPE AND AMOUNT

Click the **Payroll Contribution option**, the correct number of paychecks that you receive, and the amount that you want to give each pay period.

Most state agencies have a monthly payroll. Some Higher Ed employees have 9 payroll periods, while others have 12.

When you are done, click on GO TO NEXT STEP.

**FAQ:** To make a check or cash gift, please use a paper pledge form. Contact your agency's SECC Campaign Coordinator.

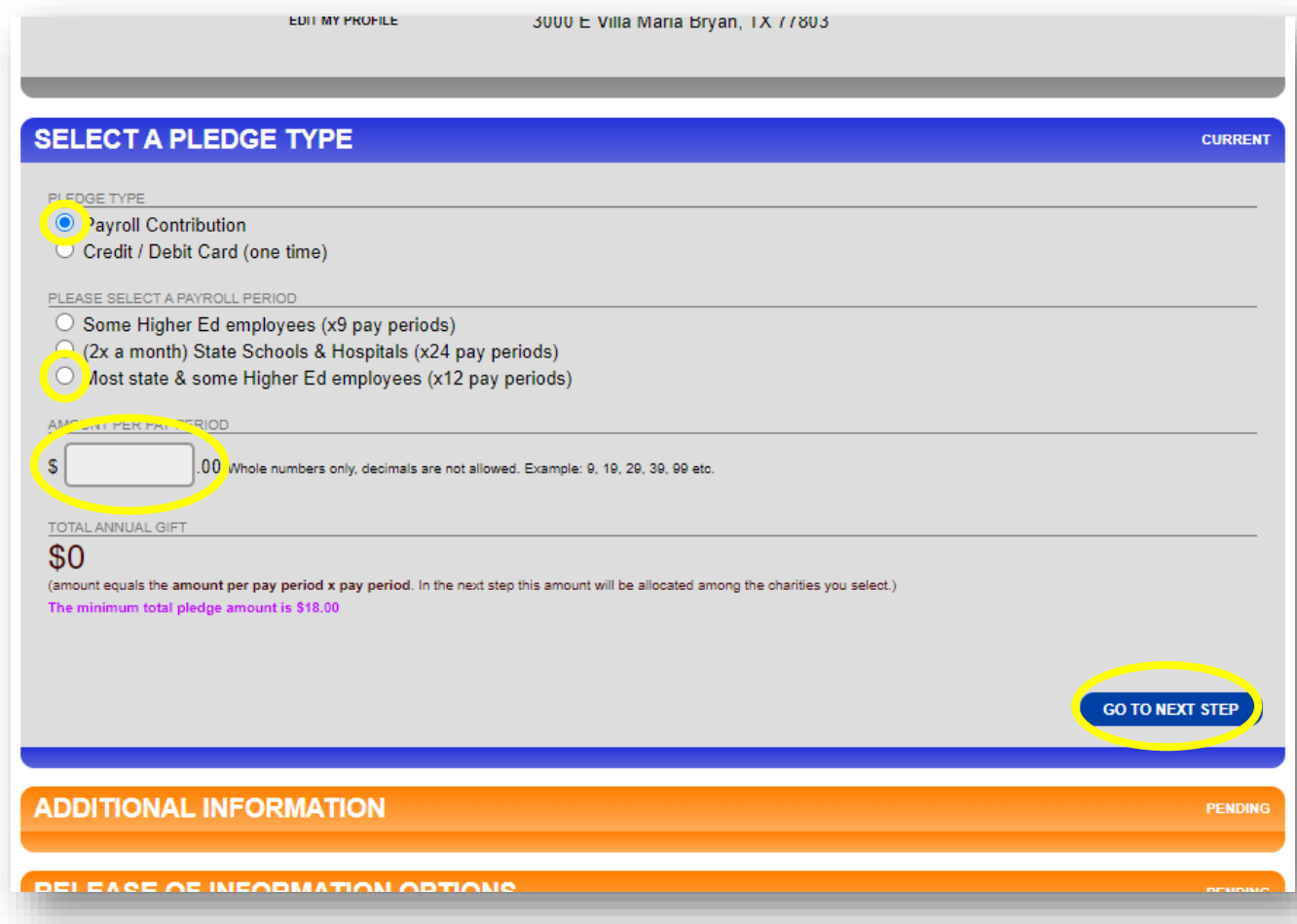

### SELECT PAYMENT TYPE AND AMOUNT CONT.

Or...

To make a one-time credit/debit contribution, click on "Credit / Debit Card", fill-out the information and select your pledge amount.

When you are done, click on GO TO NEXT STEP.

**FAQ:** To make a check or cash gift, please use a paper pledge form. Contact your agency's SECC Campaign Coordinator.

| LECT A PLEDG                     | E TYPE             |   |                                              | cu         |
|----------------------------------|--------------------|---|----------------------------------------------|------------|
| EDGE TYPE                        |                    |   |                                              |            |
| Payroll Contribution             | - firme)           |   |                                              |            |
| redit / Debit Card (or           | ie ume)            |   |                                              |            |
|                                  |                    |   |                                              |            |
| VISA Visa                        |                    |   |                                              |            |
| Discover Card                    |                    |   | (no spaces or dashes)                        |            |
|                                  |                    |   | Would you like to cover the credit card fees | for he SE( |
|                                  |                    |   | amount. Thank you!                           | on to the  |
| PIRATION                         |                    | / | CREDIT CARD VERIFICATION (CVV)               |            |
| Month 🖌 / Ye                     | EAR 🗸              |   |                                              |            |
| RDHOLDER FIRST NAME              |                    |   | CARDHOLDER LAST NAME                         |            |
|                                  |                    |   |                                              |            |
| s appears on card)               |                    |   | (as appears on card)                         |            |
| RDHOLDER ADDRESS I               |                    |   | CARDHOLDER ADDRESS II                        |            |
|                                  |                    |   |                                              |            |
| treet address only tied to ca    | ard)               |   | (apt. or unit #, etc.)                       |            |
| RDHOLDER CITY                    |                    | \ | CARDHOLDER STATE                             |            |
|                                  |                    |   | Select a State 🗸                             |            |
| RDHOLDER ZIP                     |                    |   | CARDHOLDER PHONE NUMBER                      |            |
|                                  |                    |   |                                              |            |
|                                  |                    |   | ty mat (vox-vox-vox) USE HVPHEN'             |            |
| TAL PLEDGE AMOUNT                |                    |   |                                              |            |
| 18 00                            |                    |   |                                              |            |
| tole numbers only, decimal point | s are not allowed. |   |                                              |            |
| e minimum total piedge amou      | nt le \$18.00      |   |                                              |            |
|                                  |                    |   |                                              |            |
|                                  |                    |   | G0                                           | TO NEXT ST |
|                                  |                    |   |                                              |            |
|                                  |                    |   |                                              |            |

### MISTAKES TO AVOID

\*If you need an alternative to collecting cash or checks during SECC, use this website for one-time credit debit gifts.

Avoid using other apps that link to personal accounts such as Venmo, Cash App, etc.

For in-person gift collection, you can also use SECCapproved square credit card readers that link directly to the SECC bank account. **Contact your Local Campaign Manager for details!** 

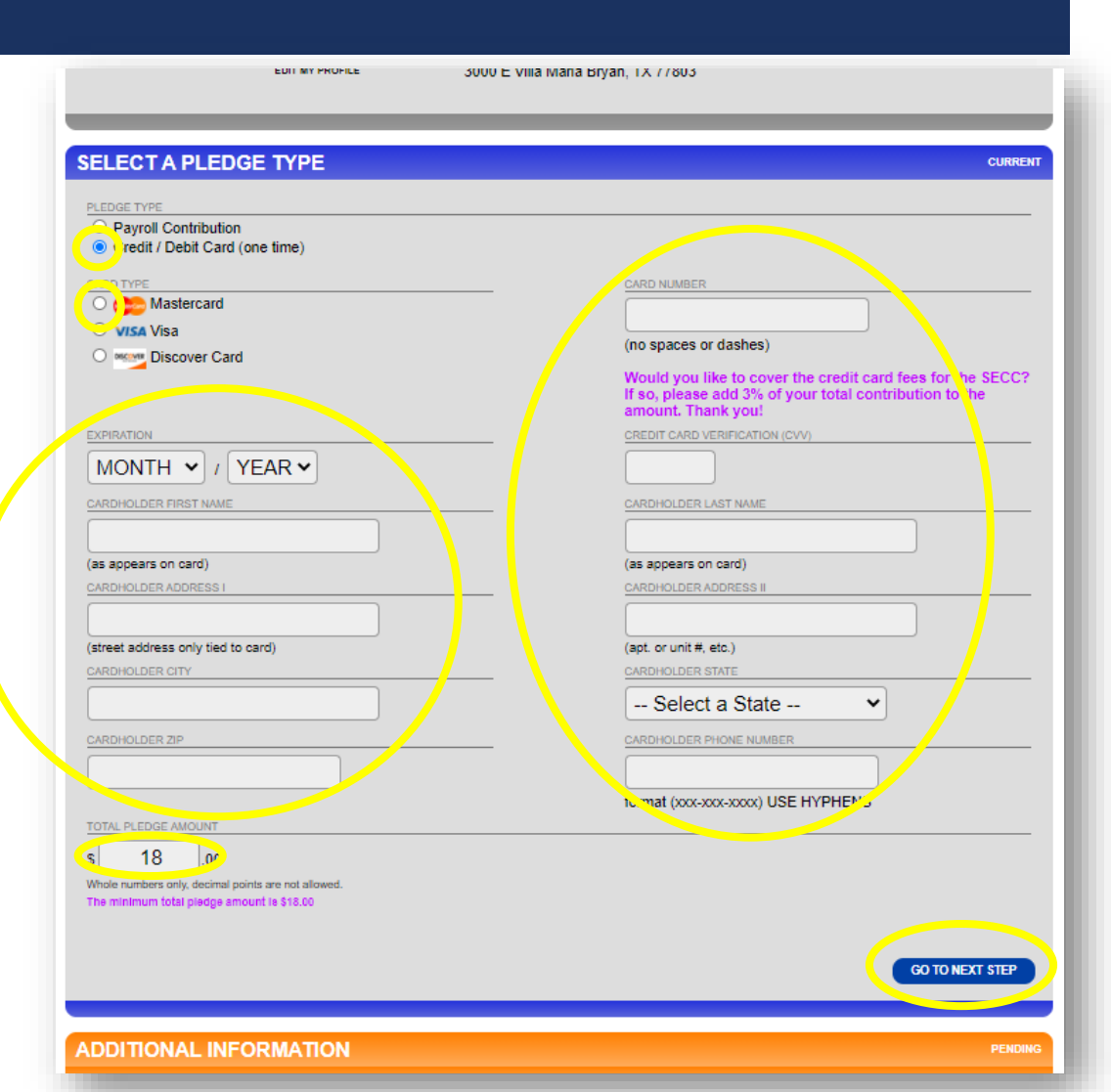

### **RELEASE OF INFORMATION OPTIONS**

If you want to be acknowledged for your contribution, click YES and fill in one or more of the following options:

- A physical address
- An email address
- Opt to release your pledge amount to the charity(ies) that you select

# **Or...click NO** if you prefer not to be acknowledged for your contribution.

When you are ready, click on GO TO NEXT STEP.

|                                                                                                    |                                                                                                    | CON     |
|----------------------------------------------------------------------------------------------------|----------------------------------------------------------------------------------------------------|---------|
| ELEASE                                                                                                    | OF INFORMATION OPTIONS                                                                                                    | cu      |
| elect if you                                                                                                    | wish to receive acknowledgement from your charities and public recognition for your gift. IF YOU DO NOT SELECT THIS<br>E AND DONATION WILL BE CONFIDENTIAL.                         |         |
|                                                                                                    | FORMATION TO CHARITIES                                                                                                    |         |
| ● YES rei<br>○ NO - do                                                                                                    | lease information I provide to charities.<br>o not want to release any information to charities.                                                                                    |         |
|                                                                                                    | authorize the campaign to release my name and the corresponding information entered below to my designated charities<br>YOU MUST COMPLETE AT LEAST ONE OF THE OUTLINED BOXES BELOW. | ¢       |
| ADDRES                                                                                                    |                                                                                                    |         |
| do not inc                                                                                                    | 123 Main St.                                                                                                    |         |
| ADDRESS                                                                                                    |                                                                                                    |         |
|                                                                                                    |                                                                                                    |         |
| suite #, a                                                                                                    | pt #, unit #, etc                                                                                                    |         |
| CITY                                                                                                    |                                                                                                    |         |
|                                                                                                    | Austin                                                                                                    |         |
| STATE                                                                                                    |                                                                                                    |         |
| TX (T                                                                                                    | exas) 🔹                                                                                                    |         |
| ZIP                                                                                                    |                                                                                                    |         |
|                                                                                                    | 78701                                                                                                    |         |
| EMAIL                                                                                                    |                                                                                                    |         |
| ig                                                                                                    | anodoo123@gmail.com                                                                                                    |         |
| (lowe) has                                                                                                    | se letters only)                                                                                                    |         |
|                                                                                                    |                                                                                                    |         |
| Rele;                                                                                                    | se pledge amount                                                                                                    |         |
|                                                                                                    | NN                                                                                                    |         |
| Be sure to in                                                                                                    | clude who made the gift (you may remain anonymous if you prefer), who the gift is in honor or memory of, and the name                                                               | of the  |
| and the centre of the centre of the centre o | ving me gm.                                                                                                    |         |
|                                                                                                    | vani to make a inoute preuge.<br>i Of                                                                                                    |         |
| In Memo                                                                                                    | ry Of                                                                                                    |         |
|                                                                                                    |                                                                                                    |         |
| GO TO PREV                                                                                                    | V STEP                                                                                                    | NEXT ST |
|                                                                                                    |                                                                                                    |         |
|                                                                                                    |                                                                                                    |         |
| HARITY                                                                                                    | SELECTION AND ALLOCATION                                                                                                    |         |

### SELECTING YOUR CHARITY(IES)

When selecting the charity(ies) that you would like for your pledge to benefit, <u>remember</u>, you <u>have several options for looking up your charity</u>.

### Click on SEARCH MODE to search among all SECC charities by:

- <u>Keywords</u> in the charity's name or description
- Area of Texas that the charity serves
- <u>Charity name</u>
- <u>Charity code number</u>
- <u>Any federations</u> that the charity may be part of

### \*Search examples can be found on the following slides.

#### Searching by keyword(s)...

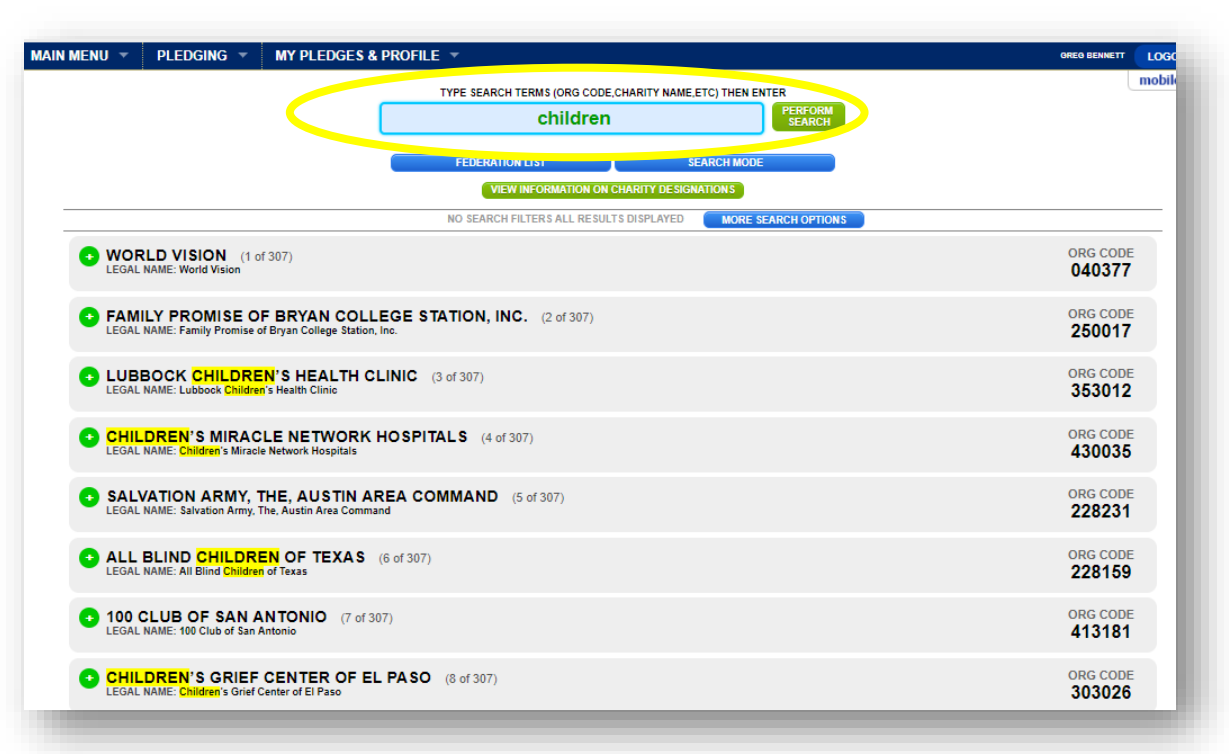

### SELECTING YOUR CHARITY (IES) CONT.

As you select your charity(ies), they will disappear from the charity listing and appear on the bottom portion of this section.

If you change your mind, you can remove the charity(ies) from your list.

**FAQ:** The same rules for paper forms apply online—employees can select a <u>maximum of three charity federations</u> and <u>up to nine</u> <u>charities within each federation</u> (\*unless you work for an institution of higher education that has different allowances.)

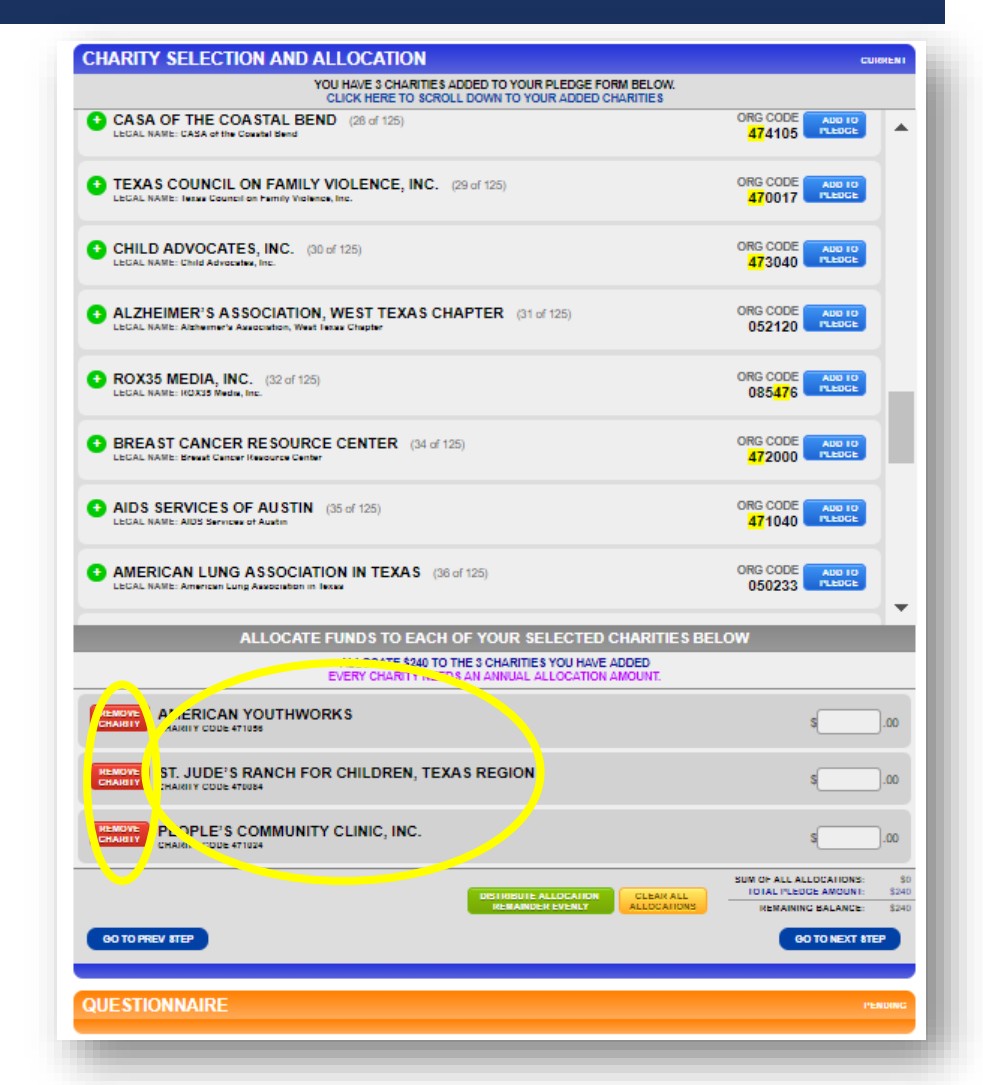

### ALLOCATE YOUR CONTRIBUTION

There are **two ways to allocate your contribution** to the charity(ies) that you selected:

- I) Distribute your gift evenly or
- 2) Designate specific amounts in each field.

**FAQ:** As you enter the amounts, there is a helpful **running total** at the bottom to show how much you have designated out of your total gift and how much remains.

The system will not allow you to proceed until the remaining balance is zero.

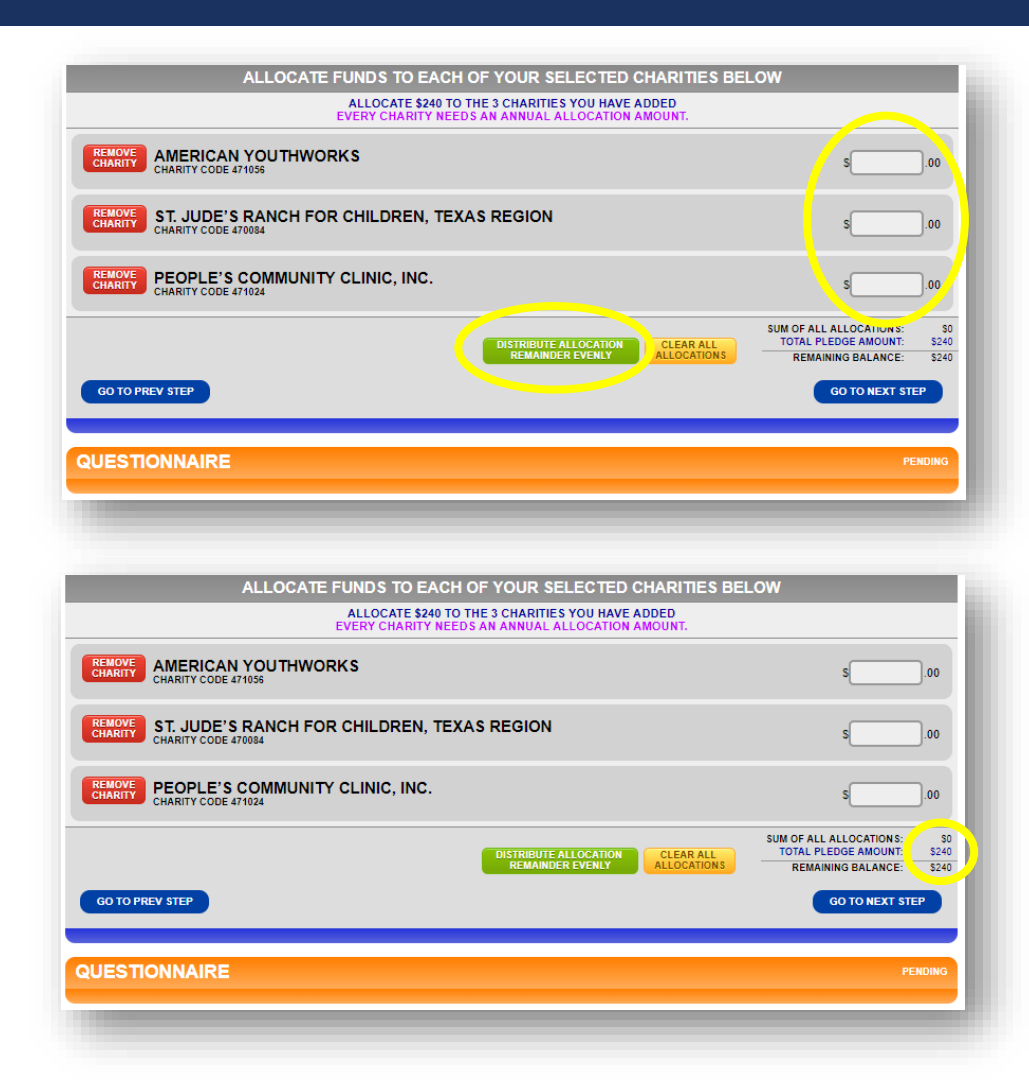

## DIGITAL SIGNATURE

**Sign your digital signature, share your thoughts** about anything SECC-related, and then click on COMPLETE THIS PLEDGE.

|                                                                                                    | COMPLETE                  |
|----------------------------------------------------------------------------------------------------|---------------------------|
| QUESTIONNAIRE                                                                                                    | click to edit<br>COMPLETE |
| DIGITAL SIGNATURE AND COMMENTS                                                                                                    | CURRENT                   |
| CLICK AND HOLD THE MOUSE DOWN TO SIGN WITHIN THE GRAY BOX BELOW<br>MAKE SURE TO RELEASE THE MOUSE BUTTON WHILE IN THE GRAY BOX<br>CLEAR BIOMATURE<br>USE your mouse or touch-screen<br>Stylus or Finger to sign this pledge!              |                           |
| CONTENTS (OPTIONAL)  Thank you for saving costs by reducing paper!  DISCLOSURES  No goods or services were provided in whole or partial consideration for any contributions made to the organizations via this pledge card.  COMPLETE THE | IS PLEDGE                 |
|                                                                                                    |                           |

### COMPLETING YOUR PLEDGE FORM

When your pledge has been completed successfully, you will see a green smiley face window.

Click on the X to close the window, or click on CLICK HERE TO PROCEED for options on printing a copy of your pledge.

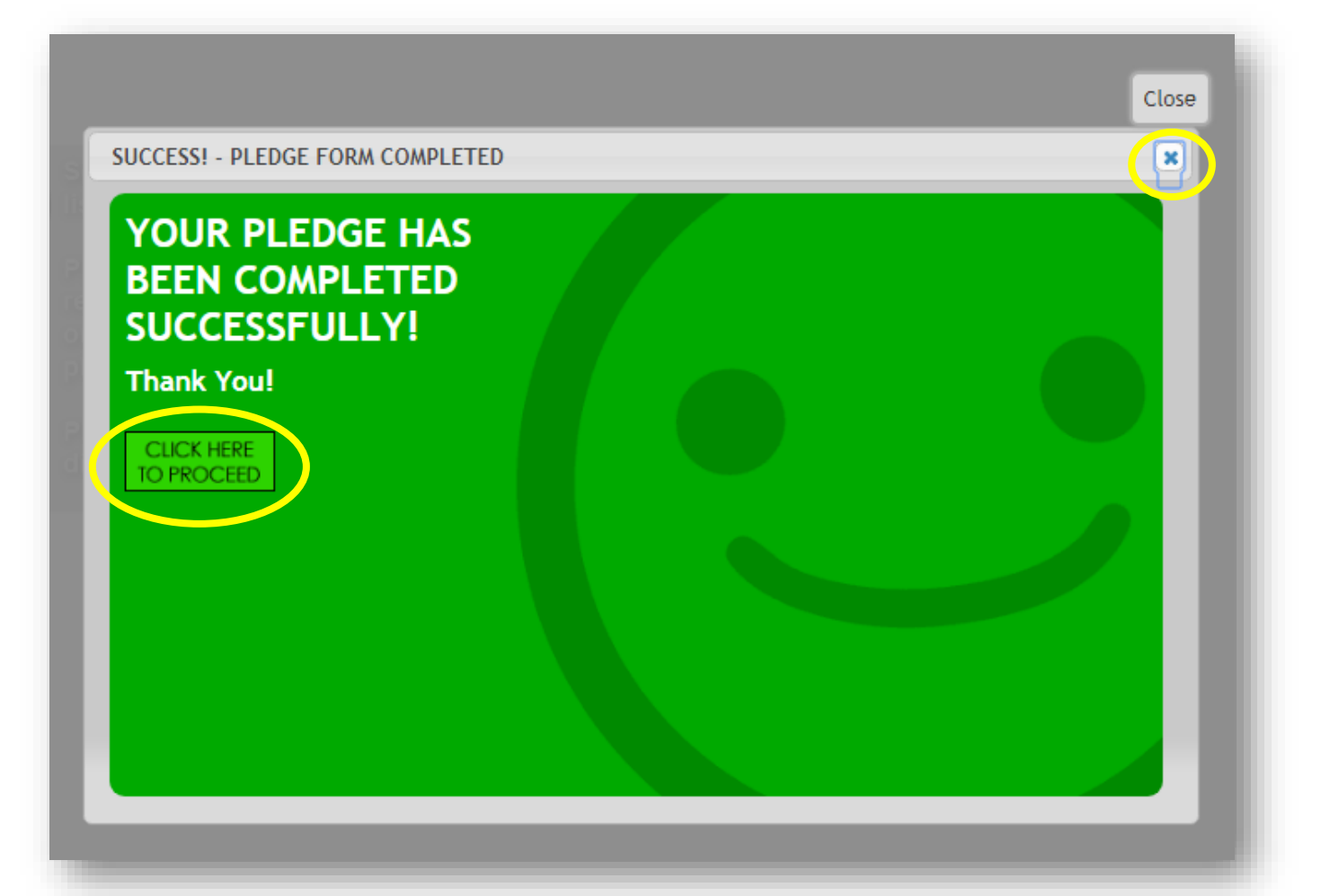

### PLEDGE HISTORY

#### The final page shows your pledge history.

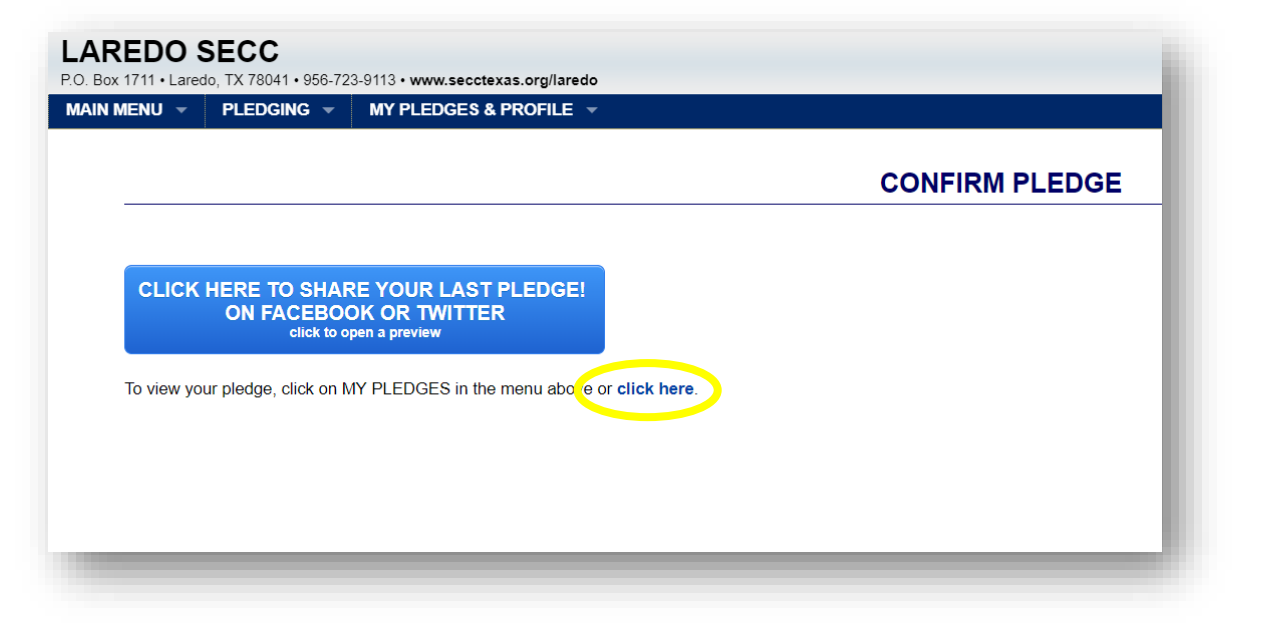

**FAQ:** Clicking on one of your pledges will take you to a page where you can print out or email a pledge summary for your records.

\*You can access your profile and pledge data year-round.

| AMOUNT: \$240.00<br>YROLL CONTRIBUTION | LEDGE NUMBER: 1605                                                                                                    | 38                                                                   | PLEDGE DATE:                                                                                                    | AUG 27, 2019                                         |
|----------------------------------------|----------------------------------------------------------------------------------------------------|----------------------------------------------------------------------|----------------------------------------------------------------------------------------------------|------------------------------------------------------|
|                                        | LAST NAME, FIRST NAME                                                                                                    |                                                                      | EMPLOYER / LOCATION                                                                                                    | SSN/Employee ID                                      |
|                                        | Doe, Jane                                                                                                    |                                                                      | 454 - Texas Department of Insurance<br>Texas Department of Insurance<br>(Laredo)                                                                              |                                                      |
|                                        |                                                                                                    |                                                                      | DNOR EMAIL                                                                                                    |                                                      |
| _                                      | WORKA                                                                                                    | jane.do                                                              | e@doi.texas.gov                                                                                                    | WORK DUONE NO                                        |
| 54                                     | WORK AI<br>20 Springfield Laredo 78041                                                                                                    | DURE 33 & ZIP                                                        | CODE                                                                                                    | 122-458-7900                                         |
|                                        | ALLOTMENT SOURCE                                                                                                    | AMOUNT                                                               | INTERVAL                                                                                                    | TOTAL GIF                                            |
| N                                      | fost state & some Higher Ed employees                                                                                                    | \$20.00                                                              | x12 pay periods                                                                                                    | \$240.00                                             |
| OF                                     | GANIZATION ID                                                                                                    |                                                                      |                                                                                                    | AMOUNT                                               |
| (4)                                    | 71056) STATEWIDE - American YouthWo                                                                                                    | orks (EIN:n/a)                                                       | )                                                                                                    | \$80.0                                               |
| (4)                                    | 70084) STATEWIDE - St. Jude's Ranch fe                                                                                                    | or Children.                                                         | Texas Region (EIN:n/a)                                                                                                    | \$80.0                                               |
| (4)                                    | 71024) LOCAL - CAPITAL AREA - People                                                                                                    | e's Commun                                                           | ity Clinic, Inc. (EIN:n/a)                                                                                                    | \$80.0                                               |
| (                                      |                                                                                                    |                                                                      | TOTAL PLEDGE:                                                                                                    | \$240.0                                              |
| TR                                     | IBUTE                                                                                                    |                                                                      |                                                                                                    |                                                      |
|                                        | This                                                                                                    | pledge was n                                                         | nade in honor of John Doe.                                                                                                    |                                                      |
|                                        |                                                                                                    | Please se                                                            | nt a tribute card to:                                                                                                    |                                                      |
|                                        |                                                                                                    | 1:<br>Aust                                                           | 23 Main St.<br>in, TX 78701                                                                                                    |                                                      |
|                                        |                                                                                                    | johnd1                                                               | 23@gmail.com                                                                                                    |                                                      |
|                                        |                                                                                                    | C                                                                    | omments:<br>Thank you!                                                                                                    |                                                      |
| RE                                     | LEASE OF INFORMATION                                                                                                    | PAYROLL                                                              | DEDUCTION AUTHORIZATION                                                                                                    |                                                      |
| l w                                    | iould like to receive acknowledgement for<br>/ gift.                                                                                                    | l authorize                                                          | my employer to withhold from my salary the amo                                                                                                    | unt as indicated.                                    |
| 12<br>Au<br>jar                        | 3 Main St.<br>Istin TX 78701<br>hedoe123@gmail.com                                                                                                    |                                                                      | Ju to                                                                                                    | AUG 27, 2010                                         |
| Re<br>ch                               | elease my donation amount to all the arities designated in my pledge.                                                                                                    | SIGNATU                                                              | JRE                                                                                                    | DATE                                                 |
| DI                                     | SCLOSURES                                                                                                    |                                                                      |                                                                                                    |                                                      |
| No<br>ple<br>ye                        | goods or services were provided in whole<br>edge card. Please retain a copy of this rece<br>ar - end pay statement.                                                                                                    | e or partial cor<br>eipt for tax pu                                  | nsideration for any contributions made to the<br>rposes; for payroll deduction, you may addit                                                                 | e organizations via this<br>ionally need to supply a |
| _                                      |                                                                                                    |                                                                      |                                                                                                    |                                                      |
| PA                                     | YROLL STATUS                                                                                                    |                                                                      | -                                                                                                    |                                                      |
|                                        |                                                                                                    |                                                                      | Pending                                                                                                    |                                                      |
| PL                                     | EDGE STATUS DEFINITIONS                                                                                                    |                                                                      |                                                                                                    |                                                      |
|                                        | Pending: For Payroll/Cash/Check Pledg<br>Viewed: For Payroll/Cash/Check Pledg                                                                                                    | jes - Payroll C<br>jes - Payroll C                                   | oordinator/Administrator has not seen this p<br>oordinator/Administrator has viewed this ple                                                                  | edge.<br>edge but thus far has                       |
|                                        | not done anything with your pledge.<br>rocessed: For Payroll Pledges - Payroll Coordinator/Administrator has sent this pledge to HR for<br>processing. This does not mean your pledge has been processed by payroll, only that<br>has sent your pledge to HR to begin the payroll deduction process. |                                                                      |                                                                                                    |                                                      |
| Ρ                                      | not done anything with your pl<br>rocessed: For Payroll Pledges - Payroll C<br>processing. This does not mea<br>has sent your pledge to HR to                                                                                                    | Coordinator/Ad<br>an your pledge<br>begin the pay                    | dministrator has sent this pledge to HR for p<br>e has been processed by payroll, only that t<br>rroll deduction process.                                     | ayroll deduction<br>he payroll coordinator           |
| P                                      | not done anytning with your pi<br>rocessed: For Payroll Pledges - Payroll C<br>processing. This does not mea<br>has sent your pledge to HR to<br>For Credit Cards and eChecks                                                                                                    | Coordinator/Ag<br>an your pledge<br>begin the pay<br>s - This pledge | dministrator has sent this pledge to HR for p<br>has been processed by payroll, only that t<br>rroll deduction process.<br>has been electronically processed. | ayroll deduction<br>he payroll coordinator           |

### LOGGING OUT

The following confirmation screen will appear. Log out by clicking on the CLICK TO LOGOUT button.

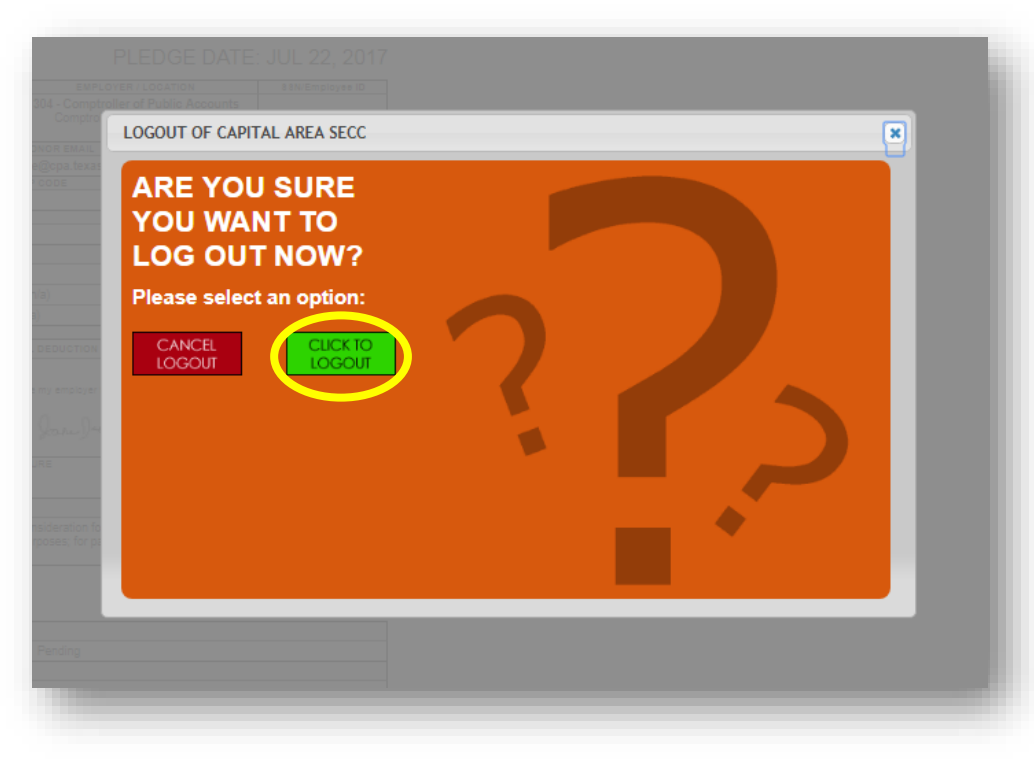

You will then see a Logout Was Successfully Confirmed screen.

| YOUR LOGOUT WAS CONFIRMED | × |
|---------------------------|---|
| YOU ARE NOW               |   |
|                           |   |
| CLICK HERE<br>TO PROCEED  |   |
|                           |   |
|                           |   |
|                           |   |
|                           | _ |

### EMAIL CONFIRMATIONS

You will receive a thank you message to the email address that you provided **thanking** you for contributing, along with a summary of your gift.

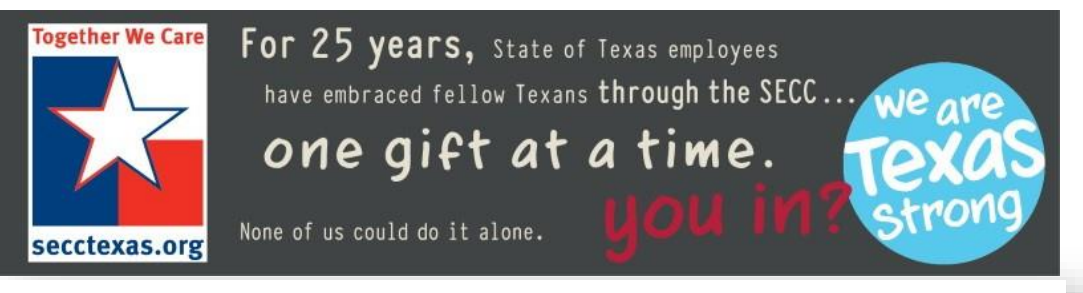

Greg, thank you for your generosity!

Your gift is an investment and will have a positive impact in our community and in our world. Best of all, it's for the causes that are important to you.

Thank you for showing that you care.

#### PLEDGE NUMBER: 142892

#### PLEDGE DATE: AUG 21, 2018

| LAST NAME, FIRST NAME | EMPLOYER / LOCATION                                                      | SSN/Employee ID |  |  |
|-----------------------|--------------------------------------------------------------------------|-----------------|--|--|
| Bennett, Greg         | 211 - Court of Criminal Appeals<br>Court of Criminal Appeals<br>(Austin) |                 |  |  |
| DONOR EMAIL           |                                                                          |                 |  |  |

You will also receive an email that you can forward to a co-worker, encouraging them to consider contributing.

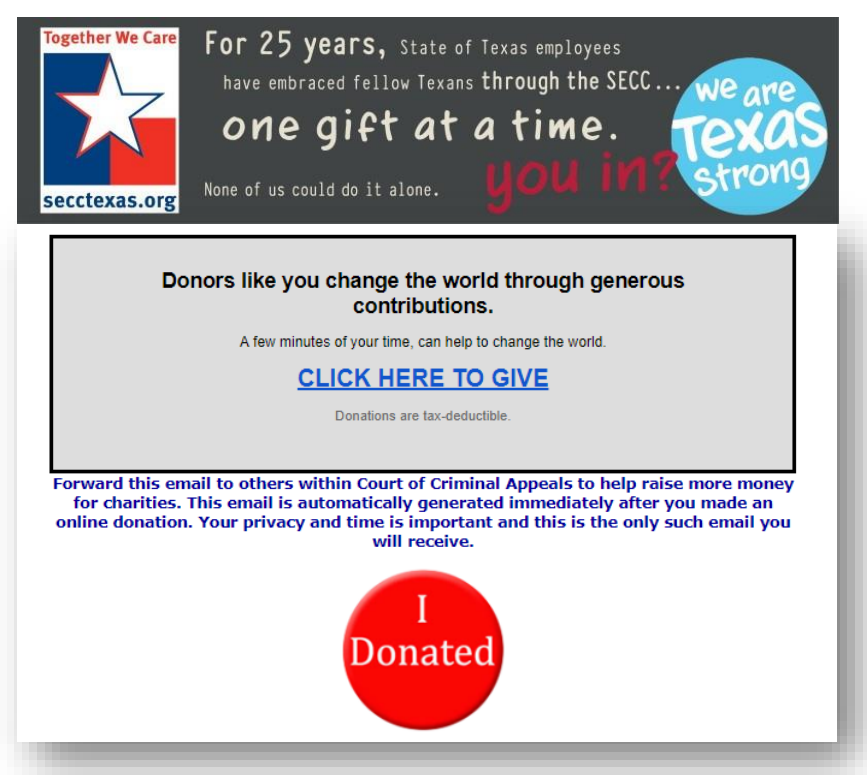

## THAT'S IT! YOU ARE DONE!

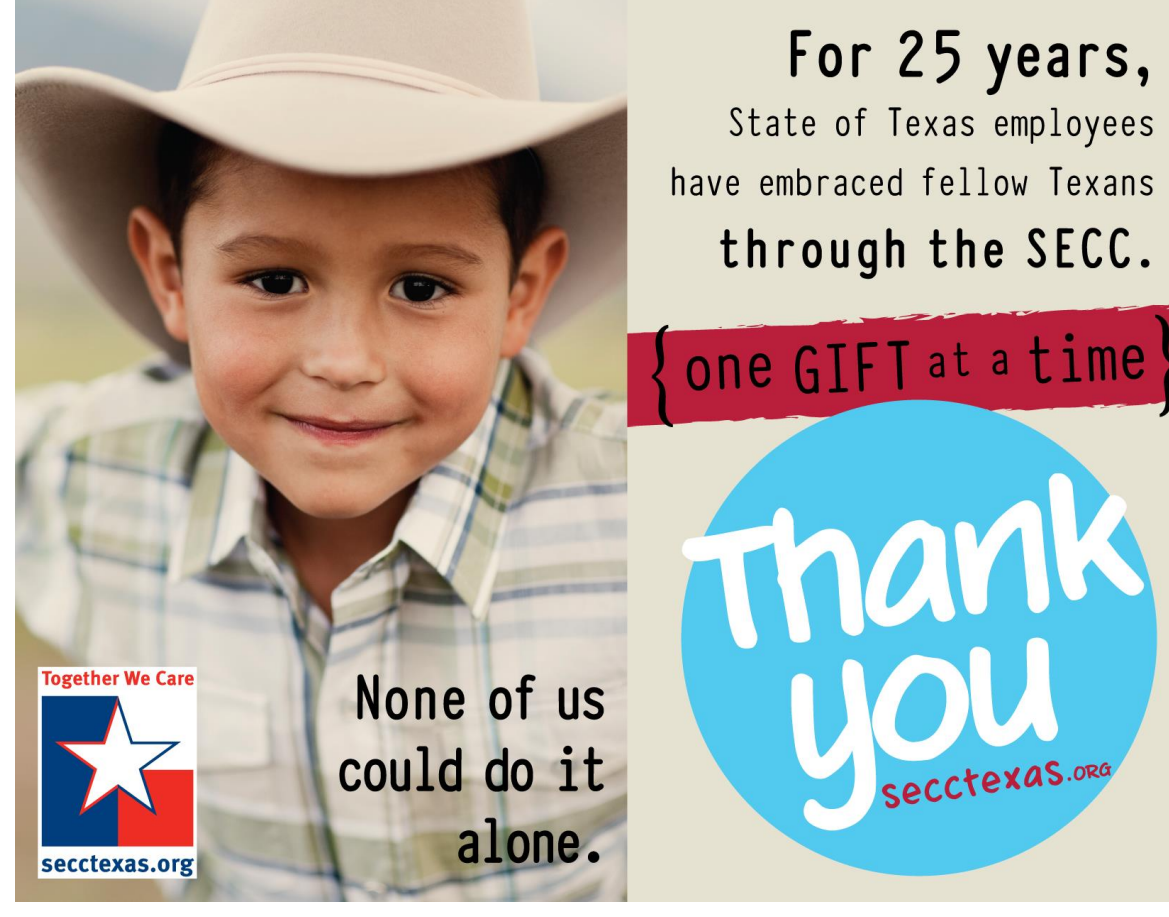